## **Publishing a Competition Fixture**

Last Modified on 26/10/2016 11:33 am AEDT

## Quick Steps: Go to Competitions > Competitions > Select Relevant Competition > Rounds > Select Relevant Round > Published Mode

Once a competition fixture has been created, it still needs to be published before it appears on the Sports Portal for competitors to be able to view.

## Publishing a competition Fixture:

1. Within the Management Console, select **COMPETITIONS** from the top menu,

then **COMPETITIONS** from the left menu.

2. Select the relevant Competition and select **ROUNDS** from the expanded left menu.

3. Click the publish mode icon (the globe).

Once set to Published, fixtures are then available on the Sports portal for teams and competitors to view and update.

## **Related Articles**

[template("related")]